# Краткое руководство по работе с сайтом программы «Мульттерапия»

<u>к оглавлению</u>

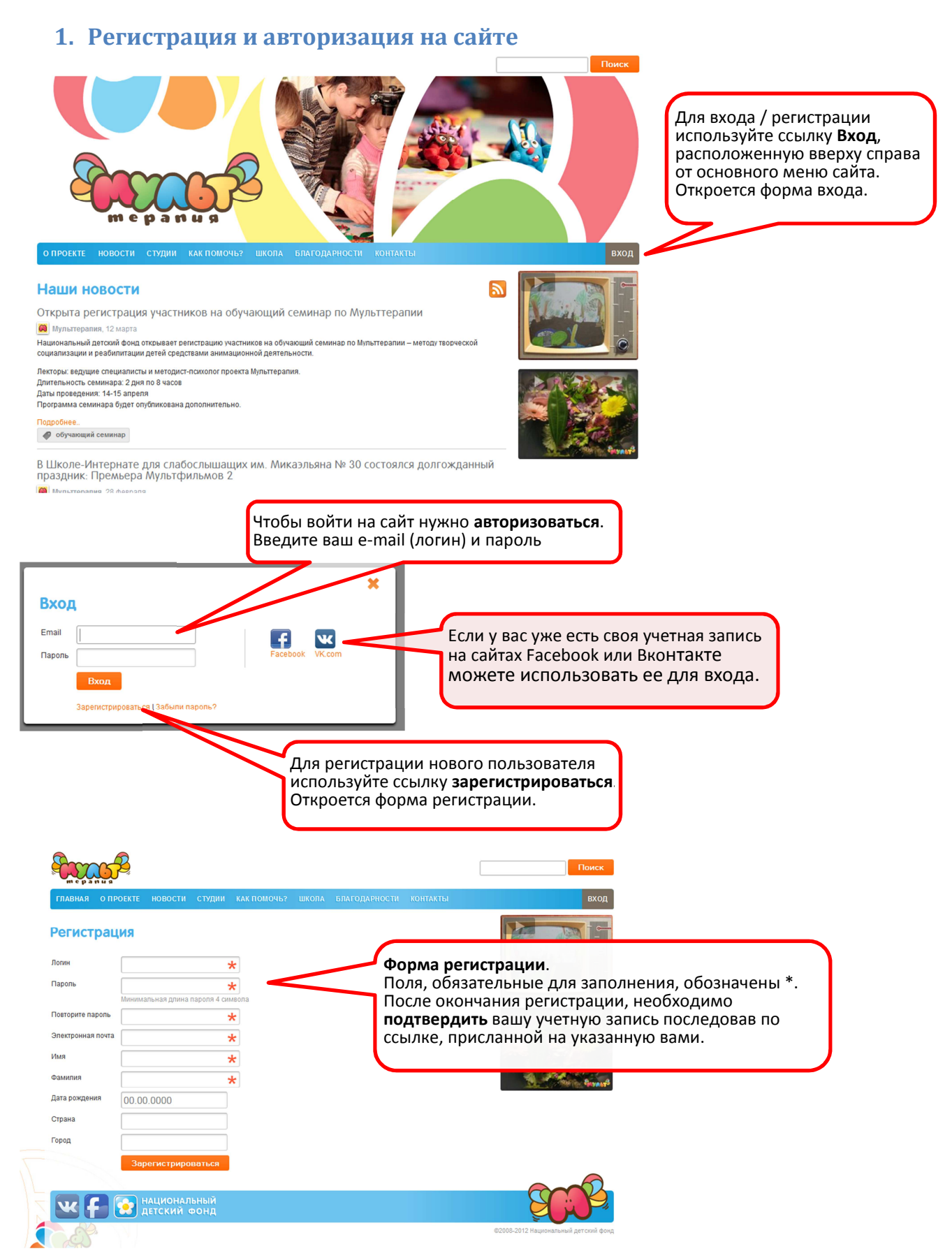

#### Категории пользователей:

На сайте существуют следующие 4 категории пользавателей:

**Участники студии (дети)**: могут добавлять фото/видео свои альбомы и альбомы студий. отмечать себя, своих друзей и других участников студий в которых они состоят на фото/видео.

Специалисты студии (аниматор, педагог, психолог и др.): могут тоже самое что участники + могут давать запрос на создание студии и заполнять отчеты.

**Администратор студии**: то же самое что участники и специалисты + принять участника в свою студию, исключить участника из своей студии, редактировать информацию студии, написать всем участникам (специалистам, администраторам) студии, поменять роль участников своей студии.

**Администратор сайта**: могут делать то же самое, что администраторы студий, но во всех студиях, им так же доступны все опции управления сайтом (управление пользователями, управление сайдбаром), подтверждать и отклонять заявки на создание студии, создавать студии без подтверждения, создавать бланки отчетов, просматривать все отчеты.

## 2. Личная страница пользователя.

#### Переход к личной странице пользователя.

Для редактирования основных личных данных используйте ссылку в виде перьевой ручки 🖉 на главной странице.

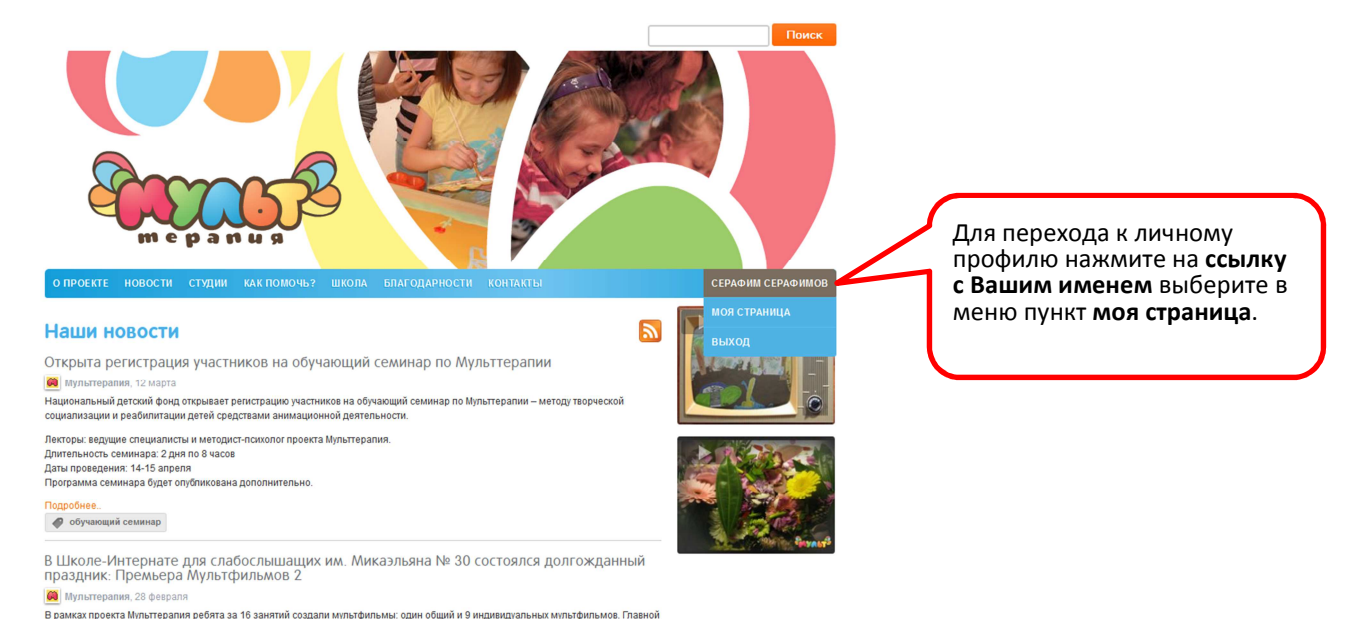

#### В своём профиле, вы можете:

- Добавлять в друзья других пользователей и следить за новостями анимационных студий.
   При этом их активность будет отображаться в вашей френдленте;
- Добавлять фото и видеоматериалы и отмечать на них своих друзей;
- Смотреть и комментировать фото и видеоматериалы других пользователей и студий;
- Общаться с любым зарегистрированным пользователем используя систему личных сообщений;
- Редактировать персональную информацию на вашей странице.

### Редактирование основных личных данных.

Для редактирования основных личных данных используйте ссылку в виде перьевой ручки 🤌 на главной странице.

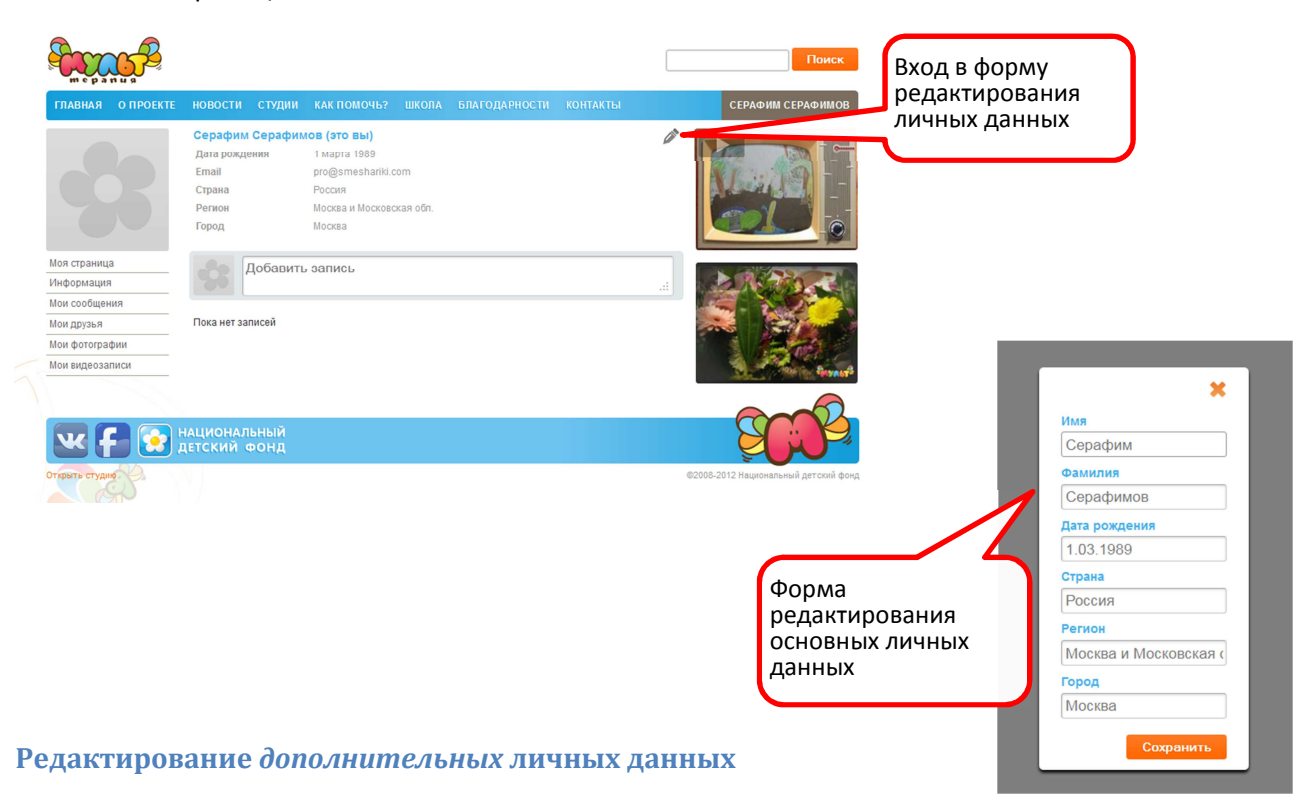

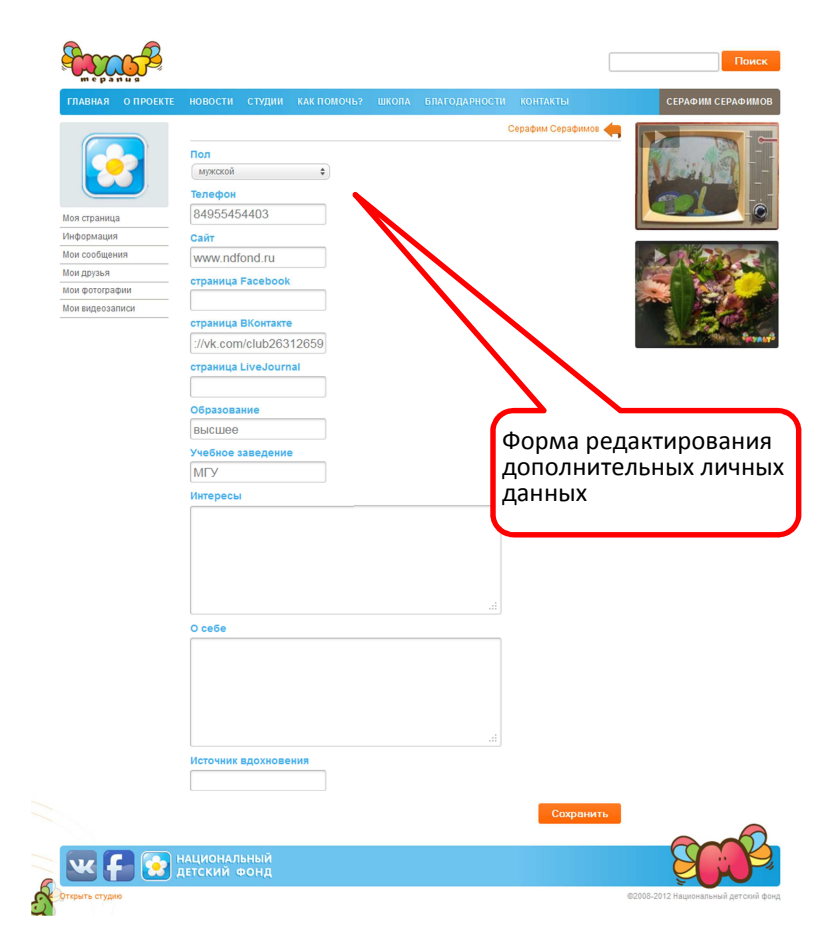

## Загрузка фотографии пользователя (юзерпик / аватар):

Размер файла фотографии не больше 5 Мб.

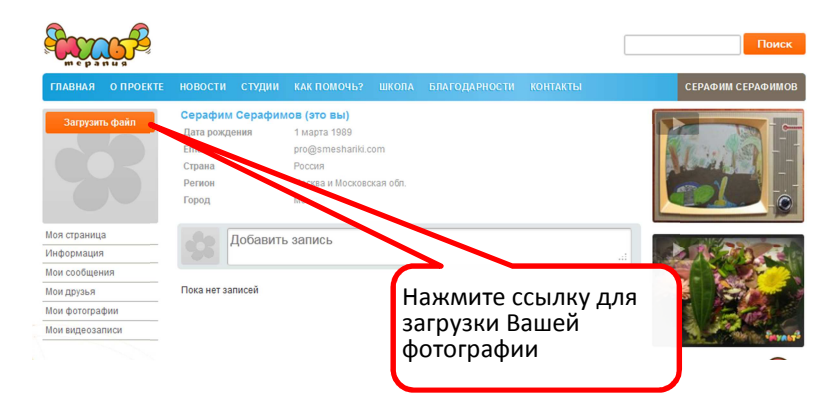

### Просмотр новостей:

В разделе новости вашего личного профиля выводятся новости ваших студий, друзей и других студий, на новости которых вы подписались.

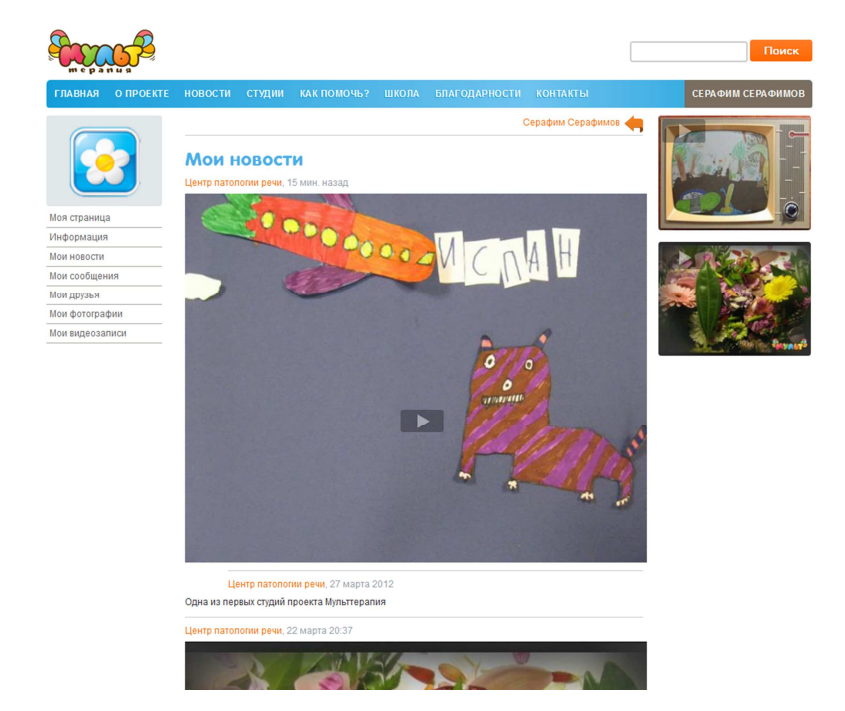

# 3. Поиск по сайту

Для поиска по сайту введите запрос в поле в верхнем правом углу любой страницы сайта.

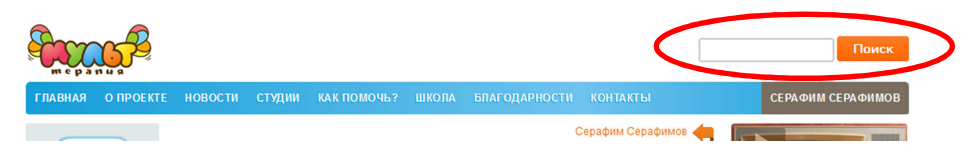

Например, результат запроса Москва выглядит так:

Результаты сгруппированы по категориям Студии, Пользователи, Видео, Фотографии, Статьи.

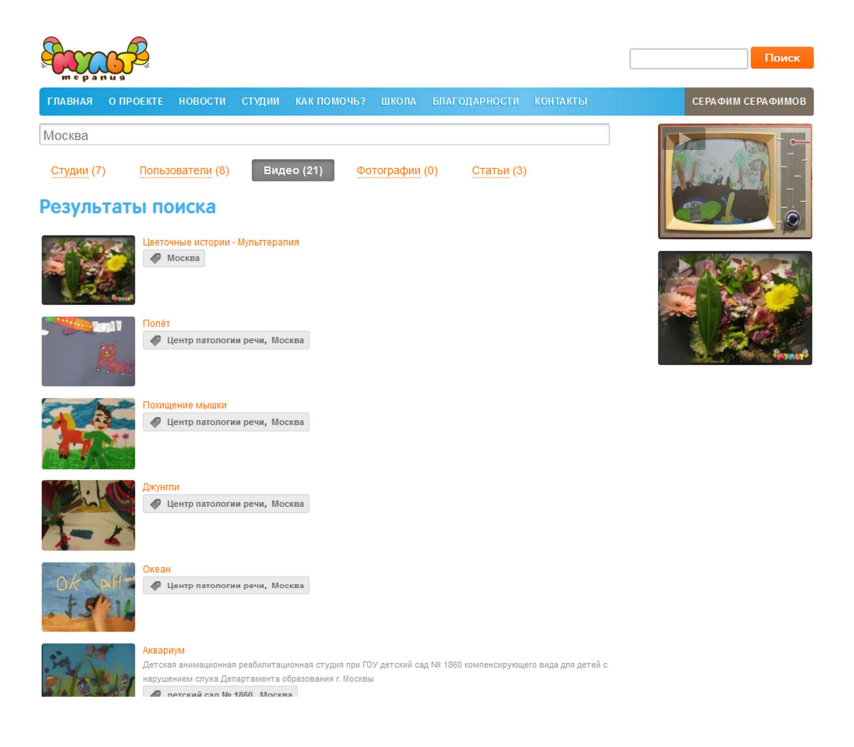

# 4. Работа в студиях.

### Список студий

В разделе **студии** воспользуйтесь полем поиска для отбора студий из общего списка, например, по местонахождению, введем **город Бакал**:

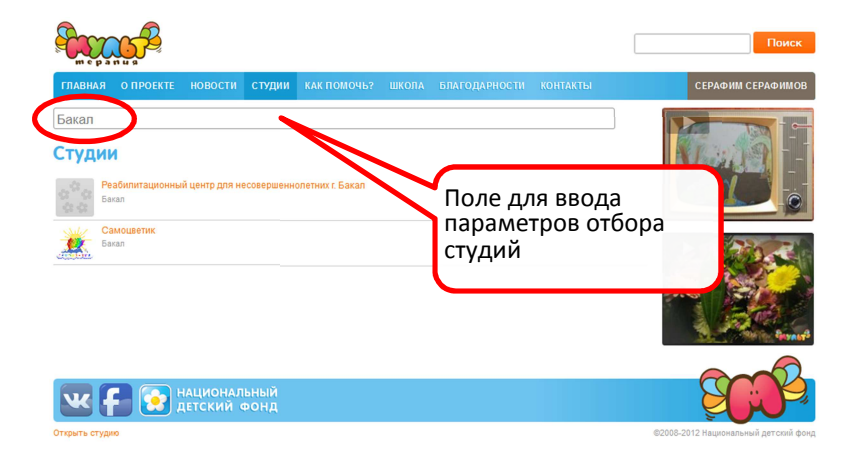

### Создание новой студии

Подать заявку на создание студии имеют право пользователи со статусом **специалист** или **администратор**. Чтобы подать заявку выберите ссылку внизу сайта (см. иллюстрацию). Права предоставляет администратор сайта по возникающим вопросам с ним можно связаться напрямую <u>admin@multtherapy.ru</u>

|                 | центр лечестон педагогиан на сазе вакездного лагер<br>Валдай | m na sangas                            |                                      |
|-----------------|--------------------------------------------------------------|----------------------------------------|--------------------------------------|
| Ø               | Центр патологии речи<br>Москва                               | Нажмите ссылку, чтобь подать заявку на | 1                                    |
| 1               | Школа спабослышащих<br>Москва                                | создание студии                        |                                      |
| W               | наци<br>кий фонд                                             |                                        | SCO2                                 |
| Открыть сту     | дию                                                          |                                        | ©2008-2012 Национальный детский фонд |
|                 |                                                              |                                        |                                      |
| -               | no <sup>2</sup>                                              |                                        | Поиск                                |
| главн           | ая опроекте новости студии как                               | ПОМОЧЬ? ШКОЛА БЛАГОДАРНОСТИ КОНТАКТЫ   | СЕРАФИМ СЕРАФИМОВ                    |
| Под             | ать заявку на создание ст                                    | удии                                   |                                      |
| Названи         | e 🗶                                                          | 3                                      | аполните данные для                  |
| Страна<br>Город | *                                                            | 36                                     | аявки                                |
| Описани         | <sup>10</sup> <> ¶, A, ⊞, M ■ 🖬 00,                          |                                        |                                      |
|                 |                                                              |                                        |                                      |
|                 |                                                              |                                        |                                      |
|                 |                                                              | 1000000F                               |                                      |
|                 | Отправить                                                    |                                        |                                      |
| _               | Отправить                                                    |                                        |                                      |
| W               | Отправить                                                    |                                        | SCO.S                                |

#### Присоединение к студии

Чтобы присоединиться к уже существующей студии войдите на страницу студии и выберите ссылку вступить.

|                                                              |            |                              |                       |                  |       |                     |                         |        | Поиск                          |
|--------------------------------------------------------------|------------|------------------------------|-----------------------|------------------|-------|---------------------|-------------------------|--------|--------------------------------|
| главная                                                      | О ПРОЕКТЕ  | новости                      | студии                | КАК ПОМОЧЬ?      | школа | БЛАГОДАРНОСТИ       | КОНТАКТЫ                |        | СЕРАФИМ СЕРАФИМОВ              |
|                                                              |            | Центр пат<br>Страна<br>Город | ологии ре<br>Добавить | Россия<br>Москва |       |                     | .:                      |        |                                |
| Студия<br>О студии<br>Фотоальбом<br>Видеозаписи<br>Участники | ы          | Пока нет за                  | писей                 |                  | H     | Іажмите<br>ступлени | ссылку дл<br>я в студин | я<br>0 |                                |
| Подписаться<br>Вступить                                      | на новости | национал                     | ьный<br>фонл          |                  | ~     |                     |                         | i      | Section Sector                 |
| OTKONTE CTVOR                                                | 8          | , coculation of              | or call               |                  |       |                     |                         | @2008- | 2012 Национальный детский фонд |

Администратор студии подтверждает вашу заявку, присваивая соответствующий статус <u>специалиста</u> или <u>администратора</u>.

Так выглядит процедура подтверждения администратором студии статуса нового участника студии:

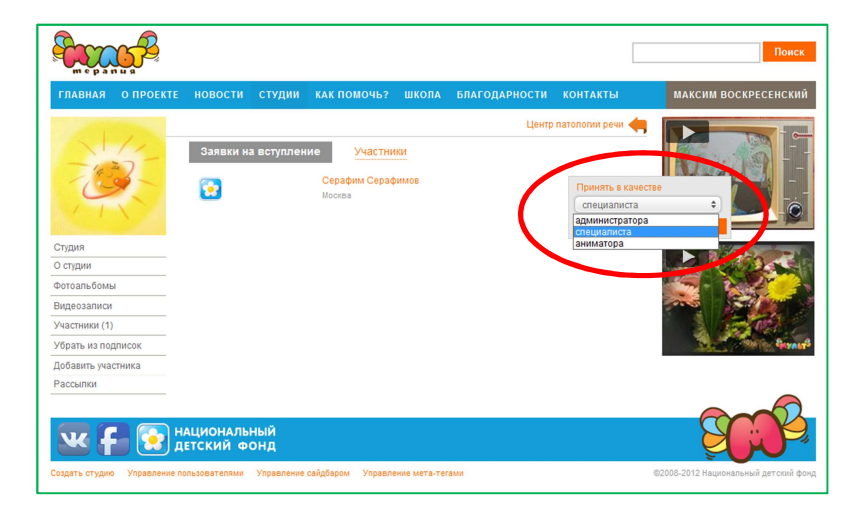

После получения статуса <u>специалиста</u> или <u>администратора</u> вы можете переходить на страницу студии, воспользовавшись прямой ссылкой под ссылкой с вашим именем:

| Contraction of the second second seco |                                                                                                    |                                                                                                    |               |          | Поиск                                                |                                                                                                    |
|----------------------------------------------------------------------------------------------------|----------------------------------------------------------------------------------------------------|----------------------------------------------------------------------------------------------------|---------------|----------|------------------------------------------------------|----------------------------------------------------------------------------------------------------|
| ГЛАВНАЯ О ПРОЕКТЕ                                                                                                    | новости студии<br>Серафим Серафим<br>Специалист студии<br>Дата рождения<br>Етлаіі<br>Страна<br>Регион<br>Город | KAK ROMOND? UUKONA D<br>IOB (370 Ebi)<br>Uerrp naronomi pevi<br>1 mapra 1989<br>pro@smeshariki.com<br>Poccia<br>Mocesa W Nocooscican ofin.<br>Mocesa | БЛАГОДАРНОСТИ | контакты | СЕРАФИМ СЕРАФИМОВ<br>МОЯ СТРАНИЦА<br>Студия<br>Выход | Для перехода к профилю<br>вашей студии нажмите на<br>ссылку с Вашим именем<br>выберите в меню студии. |
| Мои ровости<br>Мои сообщения<br>Мои друзья<br>Мои фотографии<br>Мои видеозаписи                                                                                                    | Собавить<br>Пока нет записей                                                                                   | э запись                                                                                                    |               | ii.      |                                                      |                                                                                                    |
|                                                                                                    | национальный<br>цетский фонд                                                                                   |                                                                                                    |               |          | SCOR                                                 |                                                                                                    |

Теперь вы специалист студии, и можете:

- Заполнять отчеты от лица студии во вкладке "Школа" главного меню;
- Добавлять фото и видеоматериалы в альбомы студии;
- Отмечать своих друзей и других участников студии на фото и видеозаписях;
- Комментировать работы других участников.

#### Добавление участника студии (ребенка):

В тех случаях, когда участники студии (ребенок) не может самостоятельно создать и вести свой персональный профиль на сайте, администратор студии может добавить профиль ребенка сам.

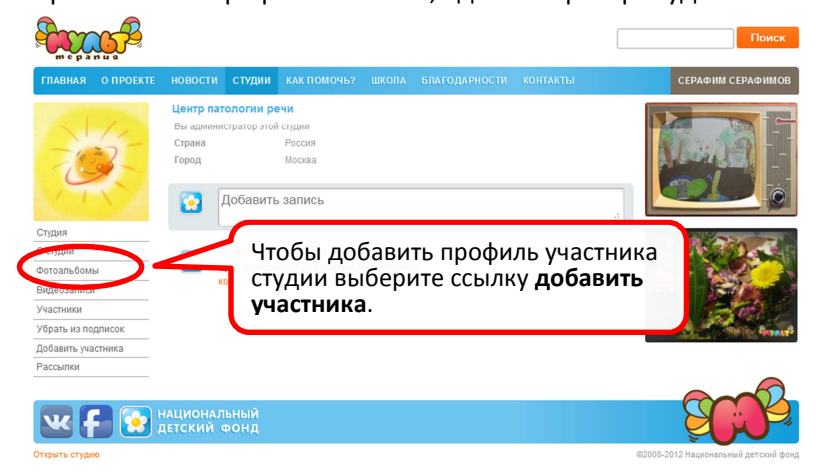

|               |            |           |        |          |       |    |                      | Поиск                                    |
|---------------|------------|-----------|--------|----------|-------|----|----------------------|------------------------------------------|
| ГЛАВНАЯ       |            |           | студии |          |       |    |                      | СЕРАФИМ СЕРАФИМОВ                        |
|               |            | Созда     | ние п  | рофиля р | ебени | ka | Центр патологии речи | оздания профиля участника (ребенка).     |
| Студия        |            | Фамилия   |        | 4        |       |    | поля, обя            | язательные для заполнения, обозначены *. |
| О студии      |            |           |        | ^        |       |    |                      |                                          |
| Фотоальбомы   | ы          | Дата рожд | цения  |          |       |    | L I                  |                                          |
| Видеозаписи   |            |           |        |          |       |    |                      |                                          |
| Участники     | BBUGGY     | Страна    |        |          |       |    |                      |                                          |
| Уорать из по  | дписок     |           |        |          |       |    |                      | Start Provide Start and                  |
| Рассылки      |            | Город     |        |          |       |    |                      |                                          |
|               |            | Создат    | гь     |          |       |    |                      | Sec. 2                                   |
|               | <b>- 2</b> | етский с  | ронд   |          |       |    |                      |                                          |
| Открыть студи | ю          |           |        |          |       |    |                      | ©2008-2012 Национальный детский фонд     |

## Передача профайла участника студии (ребенка) ему в самостоятельное управление:

В дальнейшем, когда у ребенка появится возможность самому вести своё профайл администратор студии может передать ему управление следующим образом:

в опции редактирования личной информации есть редактируемые поля е-мейл и пароль, содержимое которых генерируется автоматически при его создании. Но может быть отредактировано администратором при желании оживить профайл, в таком случае администратор студии вводит туда реальные данные и передает реквизиты настоящему владельцу.

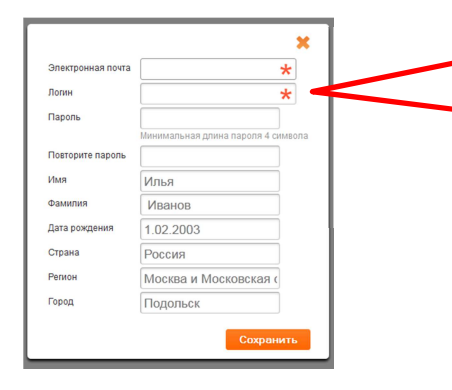

Редактируемые поля е-мейл и пароль, содержимое которых генерируется автоматически при его создании. Но может быть отредактировано администратором при желании оживить профайл, в таком случае администратор студии вводит туда реальные данные и передает реквизиты настоящему

## Размещение фотографий:

Фото сгруппированы по альбомам. Для размещения фото на странице студии войдите в раздел фотоальбомы, выберите **нужный альбом** или выберите ссылку **создать новый альбом**.

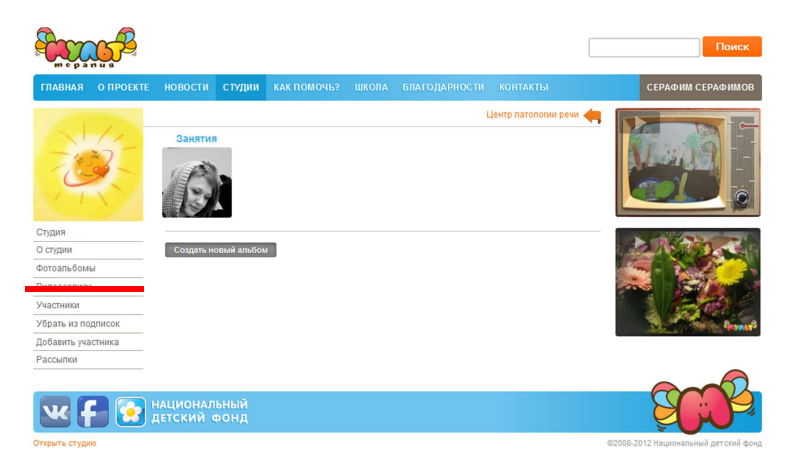

#### Размещение видео:

Внимание! Для размещения видео на сайте необходимо иметь аккаунт на одном из видео хостингов: <u>YouTube</u> или <u>Vimeo</u>. Физически видео остается на вашем личном аккаунте видеохосинга. На сайте Мульттерапии оно только транслируется по ссылке.

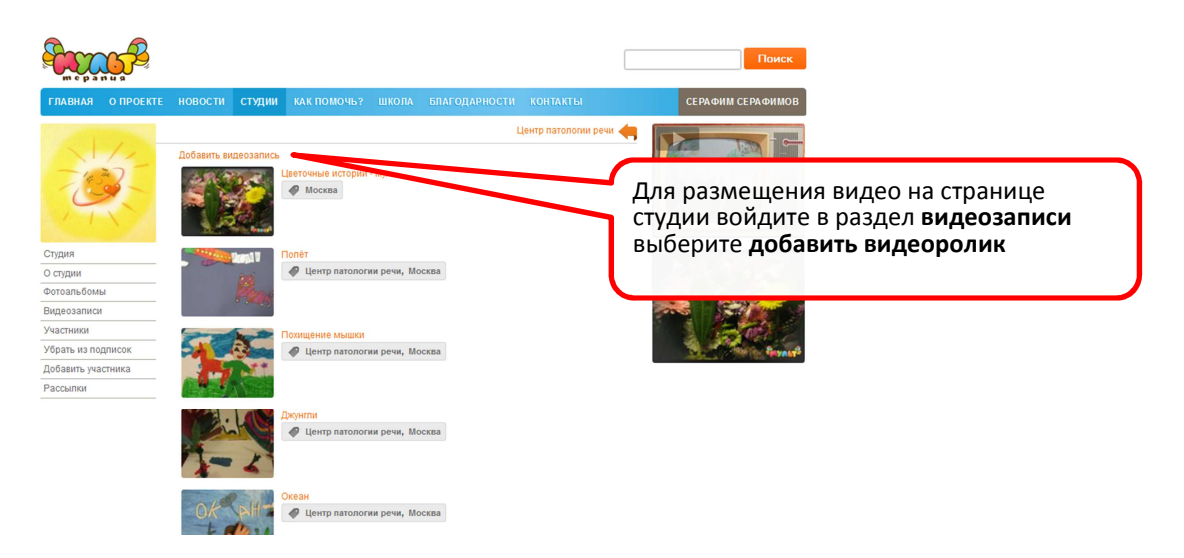

В появившемся окне:

- выберите видеохостинг, на котором вы разместили, ваше видео,
- ведите ссылку на видео,
- укажите название и описание,
- добавьте тэг<sup>1</sup>.

| <ul> <li>⊙ vortube</li> <li>⊙ Vimeo</li> <li>Cchriza на видеозапись:</li> <li>[http://vimeo.com/17077i]</li> <li>Название:</li> <li>Кошки-Мышки</li> <li>Списание:</li> <li>Про котов и мышей.</li> <li>.:i</li> </ul> | Источник:                                  |            |    |  |
|----------------------------------------------------------------------------------------------------|--------------------------------------------|------------|----|--|
| Ссылка на видеозаписы:<br>[http://vimeo.com/17077]<br>Название:<br>Кошки-Мышки<br>онисание:<br>Про котов и мышей.<br>.:i                                                                                               | <ul> <li>YouTube</li> <li>Vimeo</li> </ul> |            |    |  |
| [http://vimeo.com/17077]<br>Назавине:<br>Кошки-Мышки<br>Онисание:<br>Про котов и мышей.<br>i<br>Тэп:                                                                                                    | Ссылка на вид                              | еозапись:  |    |  |
| Название:<br>Кошки-Мышки<br>Описание:<br>Про котов и мышей.<br>                                                                                                    | http://vimeo                               | o.com/1707 | 71 |  |
| Кошки-Мышки<br>Описание:<br>Про котов и мышей.<br>і<br>Тап:                                                                                                    | Название:                                  |            |    |  |
| Описание:<br>Про котов и мышей.<br>:<br>Тап:                                                                                                    | Кошки-Мы                                   | ШКИ        |    |  |
| Про котов и мышей.                                                                                                    | Описание:                                  |            |    |  |
|                                                                                                    | Про котов                                  | и мышей.   |    |  |
| Тэпе                                                                                                    |                                            |            |    |  |
|                                                                                                    | Тэги:                                      |            |    |  |
| Центр патологии речи                                                                                                    | Центр патол                                | погии речи |    |  |
|                                                                                                    | 0                                          |            |    |  |

### Редактирование описания видео:

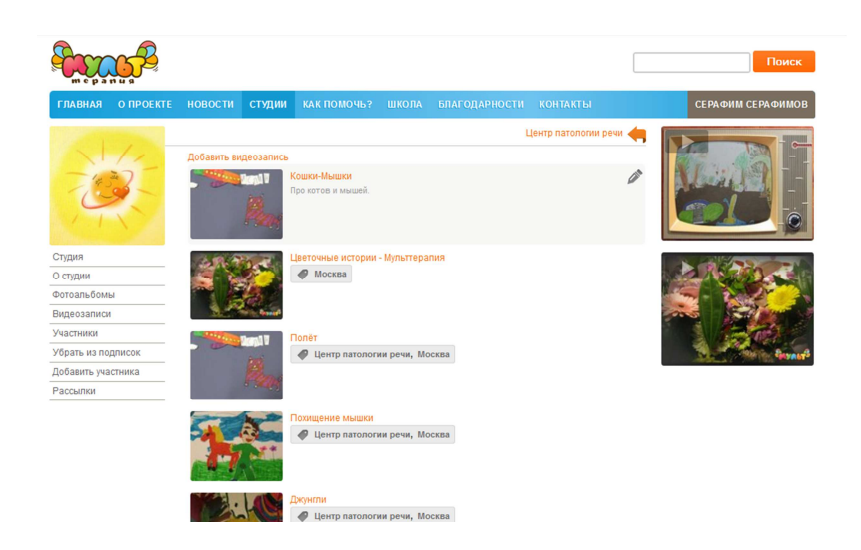

<sup>&</sup>lt;sup>1</sup> <u>Ter</u> — жаргонное название дескриптора, метки как ключевого слова, в более узком применении идентификатор для категоризации, описания, поиска данных и задания внутренней структуры.

## Свойства видеозаписи:

В окне демонтрации видео можно:

- Комментировать,
- Отмечать участников принимавших участие в создании,
- Ставить отметки нравится,
- Удалить видео.

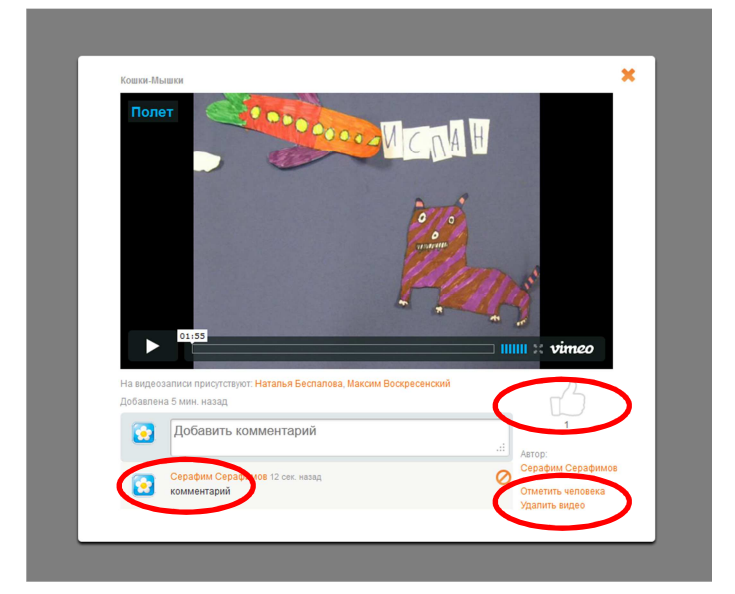

# Создание опроса

|                                                                                                    |                                           |                                 |                                    |       |               |                           |                 | -                                                                       |
|----------------------------------------------------------------------------------------------------|-------------------------------------------|---------------------------------|------------------------------------|-------|---------------|---------------------------|-----------------|-------------------------------------------------------------------------|
| перания                                                                                                    | новости                                   | студии                          | КАК ПОМОЧЬ?                        | школа | БЛАГОДАРНОСТИ | КОНТАКТЫ                  |                 |                                                                         |
| 28                                                                                                    | Школа сл<br>Вы админия<br>Страна<br>Город | <b>абослыша</b><br>стратор этой | ащих<br>студии<br>Россия<br>Москва |       |               |                           |                 |                                                                         |
| Студия                                                                                                    |                                           | Добавить                        | запись                             |       |               |                           |                 |                                                                         |
| Фотоальбомы<br>Видеозаписи<br>Участники<br>Убрать из подписок                                                                                 | Пока нет за                               | писей                           |                                    |       |               |                           |                 | Для проведения опроса<br>среди посетителей<br>странички студии выберите |
| Добавить участника<br>Рассылки                                                                                                    |                                           |                                 |                                    |       |               |                           |                 | ссылку «Опросы» в меню                                                  |
| Опросы                                                                                                    |                                           |                                 |                                    |       |               |                           |                 |                                                                         |
|                                                                                                    |                                           |                                 |                                    |       |               |                           |                 |                                                                         |
| Conception P                                                                                                    |                                           |                                 |                                    |       |               |                           |                 |                                                                         |
| ГЛАВНАЯ О ПРОЕКТЕ                                                                                                    | новости                                   | Студии                          | КАК ПОМОЧЬ?                        | школа | БЛАГОДАРНОСТИ | КОНТАКТЫ                  |                 |                                                                         |
| ГЛАВНАЯ О ПРОЕКТЕ<br>ГЛАВНАЯ О ПРОЕКТЕ<br>Студия<br>О студия<br>Фотоальбомы<br>Видеозаписи<br>Участники<br>Убрать из подписок                 | новости<br>Опросы<br>Вопрос               | Нов                             | как помочь?                        | школа | БЛАГОДАРНОСТИ | KOHTAKT LA                | l<br>Hanantik 🍊 | На открывшейся странице<br>выберите ссылку «Новый<br>опрос»             |
| Слудия<br>О студия<br>О студия<br>О студия<br>О студия<br>Фотоальбомы<br>Видеозалиси<br>Участники<br>Убрать из подписок<br>Добавить участника | новости<br>Опросы<br>Вопрос               | Нов                             | КАК ПОМОЧЬ?                        | школа | БПАГОДАРНОСТИ | KOHTAKTЫ<br>Ikona cna6ocm | swauyx          | На открывшейся странице<br>выберите ссылку «Новый<br>опрос»             |

Создать

# Оглавление

| Краткое руководство по работе с сайтом программы «Мульттерапия»                | 1  |
|--------------------------------------------------------------------------------|----|
| 1. Регистрация и авторизация на сайте                                          | 1  |
| Категории пользователей:                                                       | 2  |
| 2. Личная страница пользователя                                                | 2  |
| Переход к личной странице пользователя                                         | 2  |
| Редактирование <i>основных</i> личных данных                                   | 3  |
| Редактирование дополнительных личных данных                                    | 3  |
| Загрузка фотографии пользователя (юзерпик / аватар):                           | 4  |
| Просмотр новостей:                                                             | 4  |
| 3. Поиск по сайту                                                              | 5  |
| 4. Работа в студиях                                                            | 5  |
| Список студий                                                                  | 5  |
| Создание новой студии                                                          | 6  |
| Присоединение к студии                                                         | 6  |
| Добавление участника студии (ребенка):                                         | 7  |
| Передача профайла участника студии (ребенка) ему в самостоятельное управление: | 8  |
| Размещение фотографий:                                                         | 9  |
| Размещение видео:                                                              | 10 |
| Редактирование описания видео:                                                 | 10 |
| Свойства видеозаписи:                                                          | 11 |
| Создание опроса                                                                | 12 |
| Оглавление                                                                     | 13 |